# **Sparda-Bank**

Wir erhöhen die Sicherheit des Online-Bankings. Ab dem 18.07.2023 führen wir die Browsererkennung ein. Anmelden Hierbei handelt es sich um eine Sicherheitsfunktion, die Ihr Online-Banking vor einem fremden Zugriff schützt. Dabei werden Sie aufgefordert Ihren genutzten Browser als vertrauenswürdig einzustufen. Rufen Sie das Online-Banking mit Ihrem Browser das erste Mal auf, werden Sie aufgefordert, sich mit Ihrem persönlichen Sicherheitsverfahren SpardaSecureGo+ oder Sm@rt-TAN plus auszuweisen.

Um diese Bestätigung nicht bei jeder Anmeldung durchführen zu müssen, haben Sie die Möglichkeit, Ihrem Browser zu vertrauen. Ihre Entscheidung wird in einem Cookie auf Ihrem Endgerät gespeichert. Bei der nächsten Anmeldung wird dieses Cookie automatisch erkannt, so dass Sie keine erneute Freigabe unter Verwendung dieses Browsers vornehmen müssen.

Wenn Sie Ihren Browser so eingestellt haben, dass beim Schließen des Browsers alle Cookies automatisch gelöscht werden, bedeutet dies, dass Sie jeden Anmeldevorgang mit Ihrem persönlichen Sicherheitsverfahren bestätigen müssen. Wenn Sie dies nicht wünschen, können Sie für die Internetseite der Sparda-Bank Südwest eG in Ihrem Browser eine Ausnahme definieren.

Dies erfolgt in den Einstellungen Ihres Browsers:

| 1  | Wir haben eine Anmeldung von einem neuen Gerät oder Browser erkannt. Bestätigen Si                                                                                                  | ie die |
|----|----------------------------------------------------------------------------------------------------|--------|
| lh | re Optionen                                                                                                    | Si     |
| 0  | Nein, diesem Browser nicht vertrauen.                                                                                                    | ~      |
|    | Aus Sicherheitsgründen ist <b>bei jeder Anmeldung</b> eine Bestätigung mit Ihrem persönlichen Sicherheitsverfahren notwendig.                                                       |        |
|    |                                                                                                    |        |
| U  | Ja, diesem Browser vertrauen.                                                                                                    |        |
|    | Sie werden <b>nicht bei jeder Anmeldung</b> aufgefordert, sich mit Ihrem<br>persönlichen Sicherheitsverfahren auszuweisen. Dazu wird ein <u>Cookie</u> in Ihrem<br>Browser gesetzt. |        |
|    | Um Ihren Zugang zu schützen, verwenden Sie diese Option nur auf Ihren persönlichen Geräten.                                                                                         |        |
|    | Wenn Sie diese Ontion nicht mehr nutzen möchten Jöschen Sie die Cookies in                                                                                                    |        |

Ihrem Browser

1 Tipps zur Nutzung der automatischen Erkennung Ihres Browsers

## Ausnahmen zur automatischen Löschung von Cookies festlegen

|    | Chrome                                                                                                    | Firefox                                                                                                    | Edge                                                                                                    |                                 |
|----|----------------------------------------------------------------------------------------------------|----------------------------------------------------------------------------------------------------|----------------------------------------------------------------------------------------------------|---------------------------------|
| 1. | Menü aufrufen über die drei Punkte oben rechts und dann "Einstellungen"                                                                                                    | Menü aufrufen über die drei Striche oben rechts und dann "Einstellungen"                                                                                                    | Menü aufrufen über die drei Punkte oben rechts und dann "Einstellungen"                                                                                                    | lm Sa<br>Lösch                  |
| 3. | Linke Seite "Datenschutz & Sicherheit"<br>wählen und dann "Cookies und andere<br>Websitedaten"; prüfen, ob die Option<br>"Cookies und Websitedaten löschen, wenn<br>alle Fenster geschlossen werden" aktiviert ist | Linke Seite "Datenschutz & Sicherheit"<br>wählen, unter der Überschrift "Cookies und<br>Website-Daten" prüfen, ob der Haken bei<br>"Cookies und Website-Daten beim Beenden<br>von Firefox löschen" gesetzt ist | Linke Seite "Datenschutz, Suche und Dienste"<br>wählen, dann unter der Überschrift<br>"Browserdaten löschen" den Punkt "Wählen<br>Sie aus, was beim Schließen des Browsers<br>gelöscht werden soll." aufrufen | gelös<br>Einst<br>"Safa<br>1. R |
| 4. | Unter dem Eintrag "Websites, die immer<br>Cookies verwenden dürfen" Aufruf von<br>"Hinzufügen"                                                                                                    | Aufruf von "Ausnahmen verwalten"                                                                                                    | Prüfen, ob die Option "Cookies und andere<br>Websitedaten" aktiv ist; hinter " <mark>Nicht<br/>löschen</mark> " Aufruf von " <mark>Hinzufügen</mark> "                                                        | g<br>o<br>Ir                    |
| 5. | In dem Feld "Website" Eingabe der Adresse<br>der Internetseite der<br>Sparda-Bank Südwest eG<br>"https://www.sparda-sw.de"                                                                                         | In dem Feld "Adresse der Website:" Eingabe<br>der Adresse der Internetseite der<br>Sparda-Bank Südwest eG<br>"https://www.sparda-sw .de"                                                                       | In dem Feld "Website" Eingabe der Adresse<br>der Internetseite der<br>Sparda-Bank Südwest eG<br>"https://www.sparda-sw .de"                                                                                   | d<br>S<br>2. R<br>"(<br>v       |
| 6. | Aufruf Button "Hinzufügen"                                                                                                    | Aufruf Button "Erlauben" und abschließend<br>"Änderungen speichern"                                                                                                    | Aufruf Button "Hinzufügen"                                                                                                    | zu<br>Z<br>A                    |
|    | Beim manuellen Löschen der Cookies greift die gesetzte Ausnahme nicht. Beim nächsten Login mit dem Browser müssen Sie dann erneut mit<br>SpardaSecureGo+ bestätigen oder eine TAN eingeben.                        |                                                                                                    |                                                                                                    |                                 |

Anmeldung mit Ihrem Sicherheitsverfahren

### icherheitsabfrage

#### Bitte unbedingt Auftragsdaten abgleicher

ecureGo plus

- Bestätigen mit SecureGo plus
- 1. Öffnen Sie die App SecureGo plus auf Ihrem Mobile Device.
- 2. Prüfen Sie die Auftragsdaten.
- 3. Bestätigen Sie den Auftrag, wenn die Auftragsdaten korrekt sind. Andernfalls lehnen Sie den Auftrag ab.

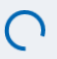

### Safari

fari-Browser ist ein automatisches hen von Cookies nicht vorgesehen.

ies können über zwei Funktionen scht werden:

ellungen aufrufen über die Menüleiste ri | Einstellungen"

eiter "Datenschutz | Websitedaten erwalten", hier können Cookies manuell elöscht werden, entweder alle Cookies der nur von ausgewählten

nternetseiten. Schließen Sie hier einfach ie Internetseite der Sparda-Bank üdwest eG von der Löschung aus. eiter "Allgemein", über den Eintrag

Objekte aus Verlauf entfernen", hier verden alle Verlaufsdaten mit den ugehörigen Cookies im gewählten eitraum gelöscht. Es kann keine usnahme definiert werden und beim ächsten Login mit dem Browser müssen

ie erneut mit SecureGo plus bestätigen oder eine TAN eingeben.